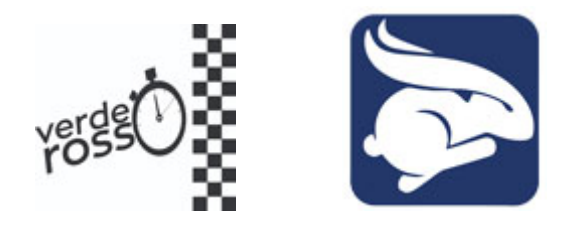

## **Porque Rally Virtual?**

A idéia surgiu com esses tempos de Pandemia, em que fica proibitivo a aproximação social e convívio entre amigos que tem adrenalina na veia.

Criamos o Rally Virtual para que possamos ter alguma atividade sem contato com outros e colocar nossas motos e carros em movimento sem comprometer nossa segurança com aglomerações.

A idéia é simples, um Rally de Regularidade em que você é o responsável por tudo, largada, cronometragem, impressão de planilhas e download de programas e arquivos digitais para planilhas eletrônicas em seu Smartfone ou Tablets em qualquer plataforma ( explicado abaixo ).

Os softwares de planilha eletrônica são gratuitos e devem ser baixados na loja de aplicativos de seu telefone.

#### **CRONOMETRAGEM DE BACKUP**

1- Os Pilotos que utilizarem o Software RABBIT devem habilitar em <u>"Configurações"</u> na tela inicial do programa "GRAVAR LOGS", e iniciar a prova normalmente.

2- Ao final da prova, na tela inicial clique em <u>"Trechos"</u>, nesta pagina clique em <u>"Logs"</u> e depois em <u>"exportar"</u>, coloque seu nome para a exportação e clique <u>"OK"</u>, ai é só enviar para o whats (11) 98359-0522, que já deve estar gravado em seus contatos.

3- Desta maneira teremos uma segunda leitura de suas passagens, lembrando que a cronometragem leva em conta a melhor passagem do pilotos nos Pcs, independente se foi no GPS Rabbit ou Wikiloc.

## **CRONOMETRAGEM com WIKILOC**

Estes são os PRINCIPAIS pontos para a participação de provas virtuais :

1 – Horário ideal

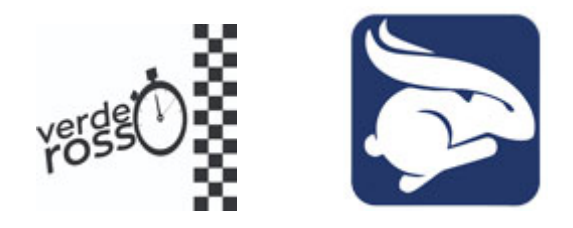

Acerte seu relógio pelo site : <u>https://time.is/pt\_br/Brazil</u> O horário correto é importante para que você possa disparar seu cronometro na hora de largada no inicio da prova

2 – Largada em MINUTO CHEIO

Você pode disparar seu cronometro e iniciar sua prova no horário que quiser porém é importante que seu cronometro seja acionado com o minuto cheio, pois é através desse horário que iremos calcular seus pontos. Ex. 10:23:00 12:01:00 xx:xx:00

3 – Você deve iniciar a gravação de "sua trilha" no APP Wikiloc ANTES de acionar seu cronometro, para que ele possa acessar o GPS de seu smartfone e dar inicio à gravação.

4 – Nesta prova haverá tolerância para adiantamento ou atraso no PC de 1 segundo, e descarte do pior PC (N-1) será utilizado.

5 – Você pode utilizar tanto a média Alta com a Baixa, isso deve ser definido antes da prova. Na planilha PDF você tem a 2 médias, e na planilha digital ela tem a opção em separado.

Para agilizar a cronometragem informe a média escolhida quando for enviar seu arquivo de cronometragem pelo whatsapp.

Lembre, você pode fazer sua prova no melhor momento que quiser, pode ser pela manhã, a tarde ou até a noite, em qualquer dia dentro do intervalo de dias da prova, a publicação dos resultados será no final no site <u>www.verderosso.com.br</u>.

# WIKILOC

Siga esses passos **ANTES** da prova, se possivel em casa.

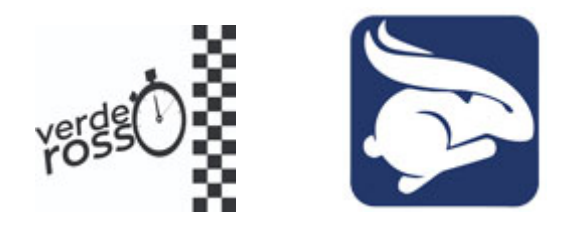

1- Grave este número da Verde Rosso em sua lista de contatos para posterior envio do arquivo pelo whatsapp (11) 98359-0522.

2- Faça o download para seu Smartfone do App WIKILOC, aceite as autorizações e abra o arquivo.

3- Vá em perfil ( canto direito em baixo ), inscreva-se,

4- usuário e senha ( recomendo utilizar os mesmos dados de sua conta de email para não esquecer posteriormente)

5- Será enviado um email para você para que ATIVE sua conta no Wikiloc.

6- Após ativação você deve ir em configuração ( acima à direita ou centro ), lá vá para configuração avançada e deixe SIM para gravação ininterrupta.

7- Agora você já esta cadastrado e pode gravar suas trilhas e passeios em seu Smartfone ou tablet . **Não esqueça de ativar seu GPS**.

8- Na tela de inicio clique em "GRAVAR TRILHA ", e ai pode dar inicio a seu trajeto, lembrando de se for trecho longo utilizar um cabo para carregar seu Smartfone. O consumo de energia do Wikiloc é baixo, porém telefones com bateria fraca podem ter problemas.

9- Ao Final da gravação clique no quadrado vermelho na tela do mapa abaixo à esquerda, ai a gravação entra em pausa, clique em FIM, e complete com seu nome, em descrição ponha rally corona, salve e escolha a opção de enviar por whatsapp, e envie para a Verde Rosso ( no tel gravado lá no passo 1 )

## PERGUNTAS

**Esse Rally é uma prova** – Sim, funciona da mesma forma de uma prova nomal, só que sem contato entre organização e participantes, e sem contato

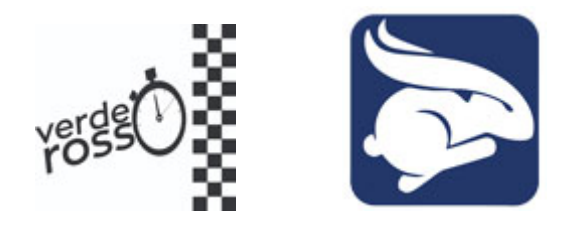

entre os participante também pois **ele pode se feito a qualquer momento e a qualquer hora**, dentro do prazo em que estiver aberto.

**Terá premiação** – Nessas etapas iniciais iremos premiar os 3 primeiros colocados com a inscrição da próxima etapa . Iremos publicar o Ranking e deixar gravado no site da Verde Rosso.

**Como funcionará** – Ao se inscrever o participante terá acesso aos arquivos da prova, planilha em PDF e arquivo de Planilha digital para o software RABBIT (todas plataformas) e T15 (somente para andróide). Poderá imprimir sua planilha em papel ou utilizar um tablet ou Smartfone para visualização do arquivo.

A prova larga e chega aonde – A largada da 3ª etapa será no Posto BR km 22,5 da Rodovia Raposo Tavares local da Padaria Dna Deola na Granja Viana, sentido SP/Interior e a chegada será na Rodovia Castelo Branco na altura de Alphaville .

**Como será efetuada a cronometragem** – O participante terá que instalar um APP em seu tel. (grátis) **chamando wikiloc** que fará a coleta de todo seu trecho de prova gravado pelo GPS do seu telefone com sua geolocalização a cada segundo, tornando dessa maneira possível uma apuração precisa.

**Como mandar o arquivo** – Ao terminar sua prova, você encerrará seu percurso no wikiloc de seu tel e salvará na nuvem em sua conta ( aberta durante a instalação do APP). Pelo whatsapp você enviará o link de seu arquivo para que possamos importar e fazer a apuração de seus dados.

**Vou ter um resultado analítico de minha prova** – Sim, depois de encerrado o período da prova, você terá acesso a seu resultado analítico com posicionamento dos PCs e horários de sua passagem para que possa analisar seu desempenho.